## How can I add a person who is not appearing in the Personnel Information section when I search for them by name?\*

Search in the <u>UC Berkeley Directory</u> for the person you are trying to add. Once you have found their listing, locate the "UID" listed at the bottom of the webpage; note that UIDs are different from both Student IDs and Employee IDs.

\*Note: Only UC Berkeley personnel may be added to the Personnel Information section in eProtocol.

When back in the protocol, click the binocular icon next to the Name field on the Personnel Information tab and search for the person by entering the UID number in the top field, "User ID." If the person still does not appear after searching using their UID number, please contact <u>ophs@berkeley.edu</u> for assistance.

| Berkeley                              | About- | Admissions-            | Academics -         | Research-              | Campus Life+ |
|---------------------------------------|--------|------------------------|---------------------|------------------------|--------------|
| Campus direct                         | ory    |                        |                     |                        |              |
| Search for people                     |        | Operator: 510-642-6000 |                     |                        |              |
| search by name, phone, or email       |        |                        | Update your listing |                        |              |
| advanced search   help   terms of use |        |                        | _                   |                        |              |
|                                       |        |                        | See                 | also                   |              |
| Name                                  |        |                        | Acade               | mic departments & pr   | ograms       |
| Email                                 |        |                        | Websit              | tes A-Z                |              |
| Email                                 |        |                        | Campi               | us postal address form | nat          |
| Telephone                             |        |                        | Campi               | is mail codos          |              |
| Phone                                 |        |                        | Campo               | as mail codes          |              |
| Department                            |        |                        | Emerg               | ency contacts          |              |
| UID                                   |        |                        |                     |                        |              |
| нинини                                |        |                        |                     |                        |              |
|                                       |        |                        |                     |                        |              |

| https:// | /eprotocol.berkeley.ed                                                  | u/FORM_PERSONNELIN                                                                                                    | FO.do                                                                                                    |                                                              |      |   |
|----------|-------------------------------------------------------------------------|----------------------------------------------------------------------------------------------------|----------------------------------------------------------------------------------------------------|--------------------------------------------------------------|------|---|
|          | information.                                                            | required to complete entit                                                                                              | er Citt of Nin Italining. See <u>training and</u>                                                                                                    | r <u>Euucacion</u> for more                                  |      |   |
|          | If applicable, p                                                        | lease insert date (mm/dd/                                                                                               | yy) of completion in appropriate box(e                                                                                                    |                                                              |      |   |
|          | CITI                                                                    | NIH                                                                                                    | Other Training (title & date comple                                                                                                    | eProtocol - UC Berkeley - Find User - Mozilla Firefox        | - 0  | _ |
|          |                                                                         |                                                                                                    |                                                                                                    | 🛛 🗎 https://eprotocol. <b>berkeley.edu</b> /FORM_FINDUSER.do | ⊠ ☆  |   |
|          | Student or                                                              | · Postdoctoral Inve                                                                                                    | stigator                                                                                                    |                                                              |      |   |
|          | NOTE: All Stud<br>researcher." I<br>below.                              | lent/Postdoc Investigators<br>If NOT a student or postdo                                                                | must have a Faculty Sponsor who will<br>c project, enter student(s) and/postdo                                                                                        | Find User User ID                                            | Find |   |
|          | Name of Stude                                                           | ent/Postdoc Investigator                                                                                                | Degree                                                                                                    | First Name:                                                  |      |   |
|          |                                                                         | 3                                                                                                    |                                                                                                    | Last Name:                                                   |      |   |
|          | Email                                                                   | $\square$                                                                                                    | Phone                                                                                                    |                                                              |      |   |
|          |                                                                         |                                                                                                    |                                                                                                    |                                                              |      |   |
|          | Department Na                                                           | ame                                                                                                    | Mailing Address                                                                                                    |                                                              |      |   |
|          | Select One                                                              | ~                                                                                                    |                                                                                                    |                                                              |      |   |
|          | UCB status (se                                                          | JCB status (select all that apply):                                                                                     |                                                                                                    |                                                              |      |   |
|          | Faculty                                                                 | Postdoc Grad                                                                                                    | Undergrad Other                                                                                                    |                                                              |      |   |
|          | Faculty (with s<br>either the bion<br>Institutional Tr<br>award are req | ome exceptions), staff, ar<br>nedical or social-behavior<br>aining Initiative (CITI), dep<br>uired to complete either C | d students engaged in human subject<br>al human research course through the<br>ending upon which is most germane to<br>ITI or NIH Training. See <b>Training and</b> ] |                                                              |      |   |
|          | If applicable, p                                                        | lease insert date (mm/dd/                                                                                               | yy) of completion in appropriate box(e                                                                                                    |                                                              |      |   |
|          | CITI                                                                    | NIH Other Tr                                                                                                    | aining (title & date completed)                                                                                                    |                                                              |      |   |
|          |                                                                         |                                                                                                    |                                                                                                    |                                                              |      |   |